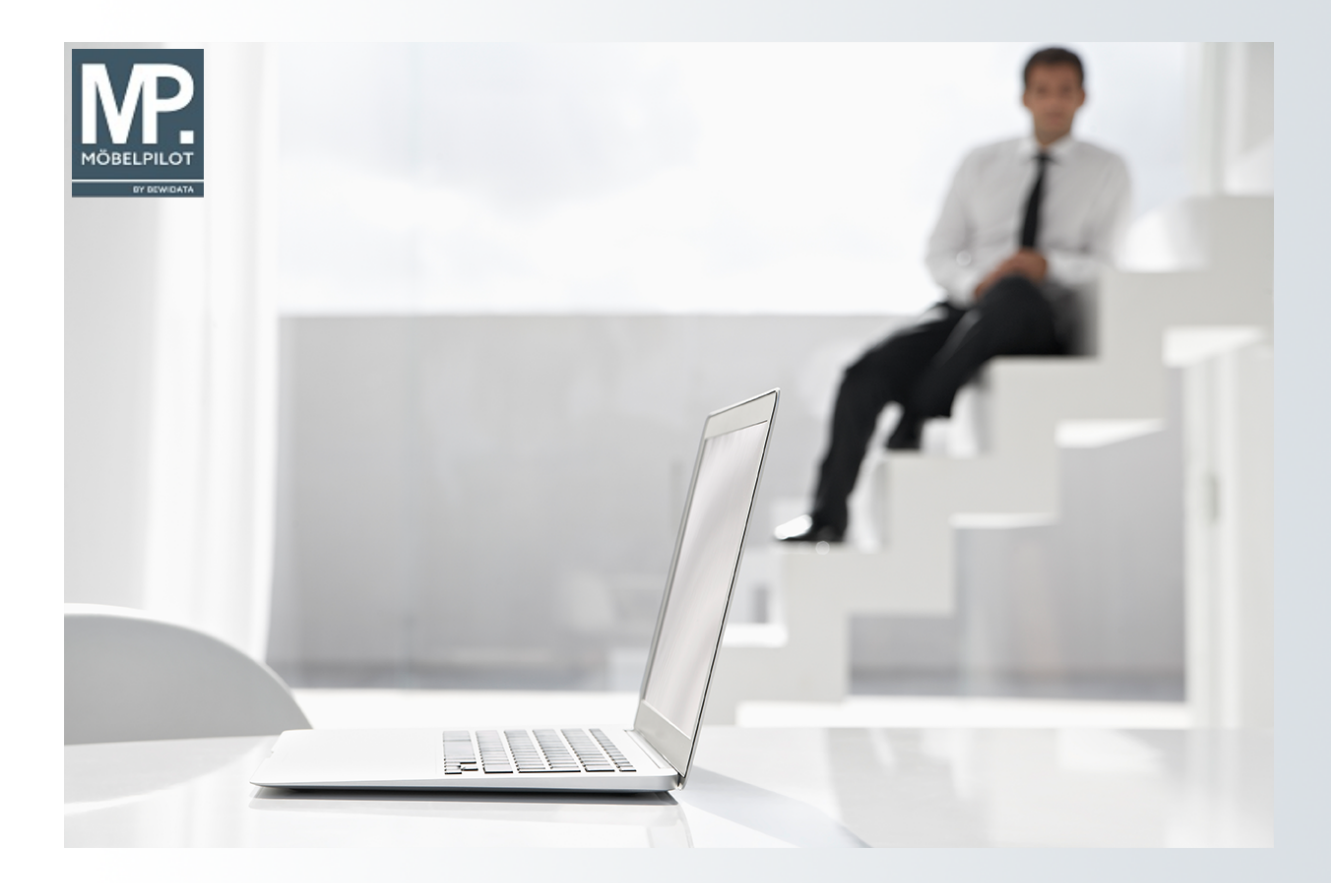

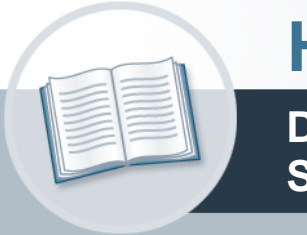

# Handbuch

Das Formular: Preisauszeichnungen Sammeldruck

### Urheberrecht und Haftung

Dieses Handbuch enthält urheberrechtlich geschützte Informationen. Ohne ausdrückliche schriftliche Genehmigung der *bewidata* Unternehmensberatung und EDV-Service GmbH, Isaac-Fulda-Allee 9, 55124 Mainz ist es nicht gestattet, das gesamte Handbuch oder Texte daraus zu reproduzieren, zu speichern oder in irgendeiner Form zu übertragen, zu vervielfältigen oder zu verbreiten.

Die Firma *bewidata* Unternehmensberatung und EDV-Service GmbH übernimmt für den Inhalt dieses Handbuches und damit im Zusammenhang stehende geschäftliche Vorgänge keinerlei Garantie. Das gilt auch für hierin enthaltene Fehler und möglicherweise dadurch entstehende Fehlfunktionen in der Arbeit mit den hier beschriebenen Programmen. Die *bewidata* GmbH behält sich vor, ohne vorherige Ankündigung dieses Handbuch von Zeit zu Zeit auf den neuesten Stand zu bringen. Änderungen der Bildschirmmasken behalten wir uns ebenfalls vor.

**Hinweis**: Alle in diesem Handbuch abgebildeten Screenshots wurden mit einem aktuellen Webbrowser wie Google Chrome, Firefox oder Microsoft Edge erstellt. Abweichungen zu anderen Browsern behalten wir uns vor.

#### Impressum

*bewidata* Unternehmensberatung und EDV-Service GmbH Isaac-Fulda-Allee 9 55124 Mainz Telefon 06131 63920 Telefax 06131 639266

Geschäftsführer: Hans-Jürgen Röhrig - Handelsregister Mainz HRB 4285

#### Support Rufnummern

| Durchwahl 1 | Telefon 06131 639272 |
|-------------|----------------------|
| Durchwahl 2 | Telefon 06131 639226 |
| Durchwahl 3 | Telefon 06131 639227 |
| _           |                      |

| Fax:     | 06131 611618           |
|----------|------------------------|
| E-Mail:  | support@moebelpilot.de |
| Homepage | www.moebelpilot.de     |

#### Hotline Zeiten

| Montag bis Donnerstag | 9.00 – 17.30 Uhr |
|-----------------------|------------------|
| Freitag               | 9.00 – 16.30 Uhr |

## Inhaltsverzeichnis

| URHEBERRECHT UND HAFTUNG | 2 |
|--------------------------|---|
| IMPRESSUM                | 2 |
| Einleitung               | 4 |
| FORMULAR AUFRUFEN        | 5 |
| Formularansicht          | 7 |
| Formularaufbau           | 8 |
| Die Felder               | 8 |

### Einleitung

Mit Hilfe dieses Formulars können unterschiedliche Anforderungen an die Preisauszeichnung abgebildet werden. So können Sie beispielsweise für alle neu kalkulierten Artikel eines Lieferanten mit Warenbestand, neue Etiketten produzieren ohne auf einzelne Artikelnummern eingehen zu müssen.

Oder Sie haben gerade neue Boutique-Ware erhalten und wollen für diese schnell die erforderlichen Aufkleber produzieren. In diesen oder ähnlichen Fällen, hilft Ihnen das Formular *Preisauszeichnungen Sammeldruck* weiter.

In diesem Teil der Dokumentation beschreiben wir Ihnen alle Buttons, Felder und Programmfunktionen des Formulars.

Die Dokumentation können Sie im HTML sowie im PDF-Format abrufen.

### Formular aufrufen

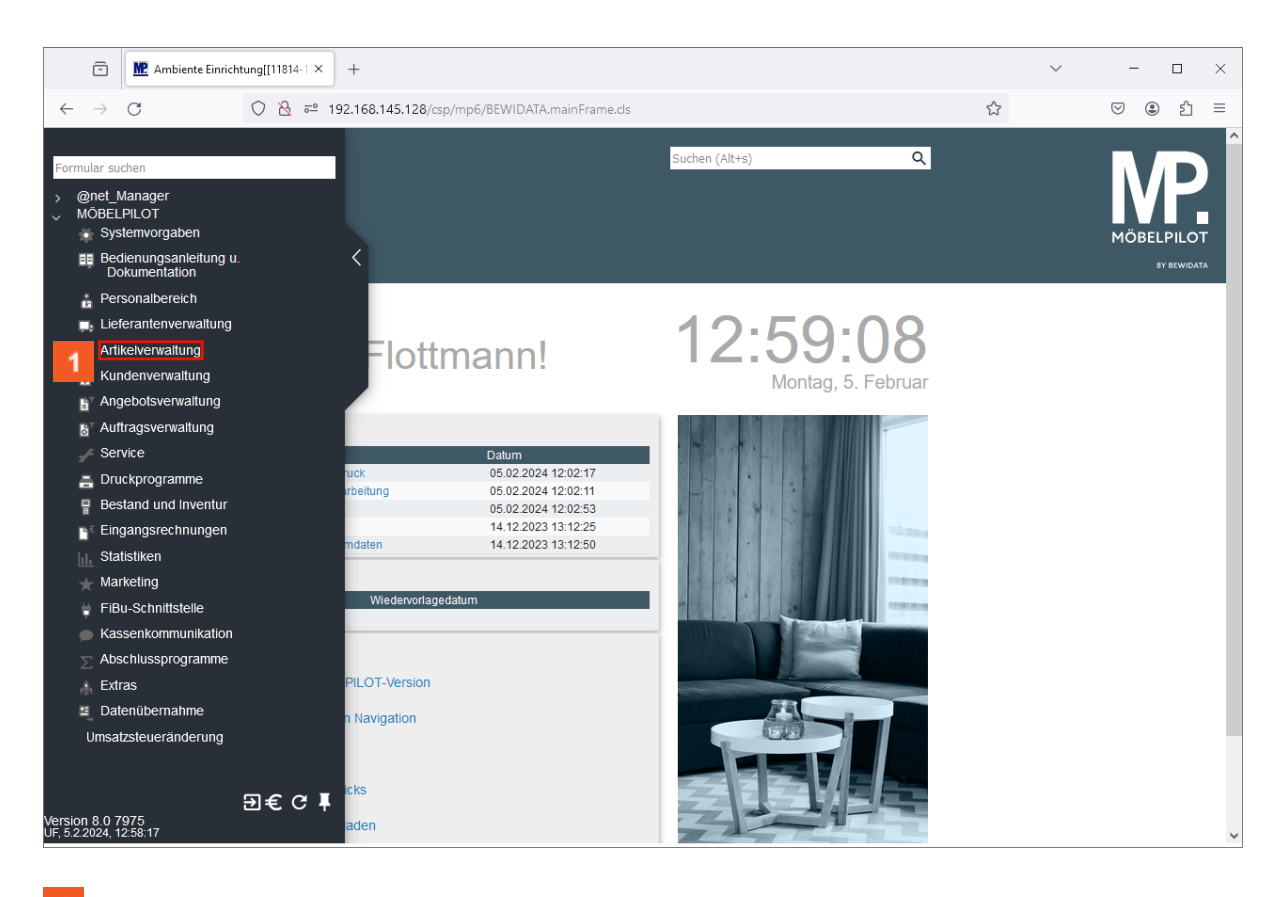

Klicken Sie auf den Hyperlink Artikelverwaltung.

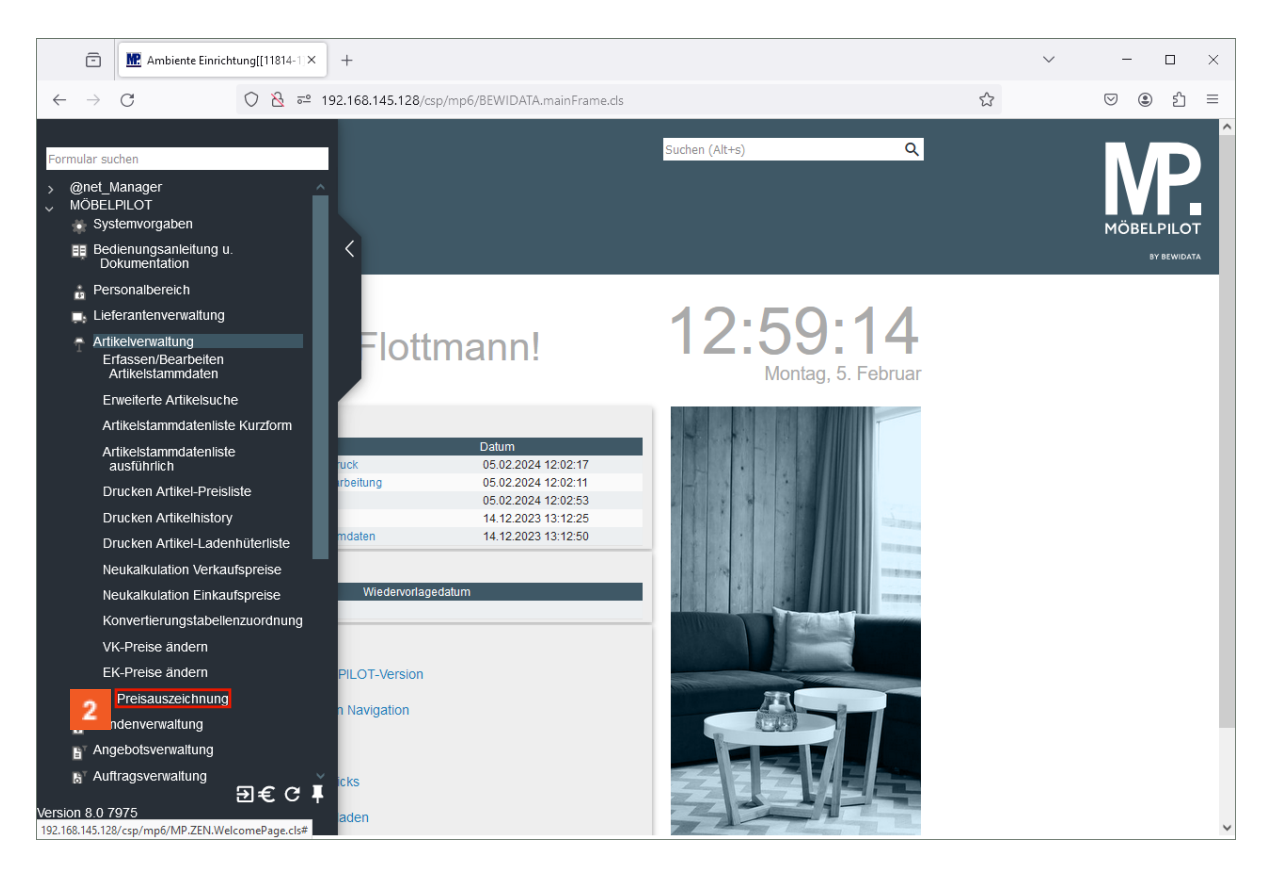

2 Klicken Sie auf den Hyperlink Preisauszeichnung.

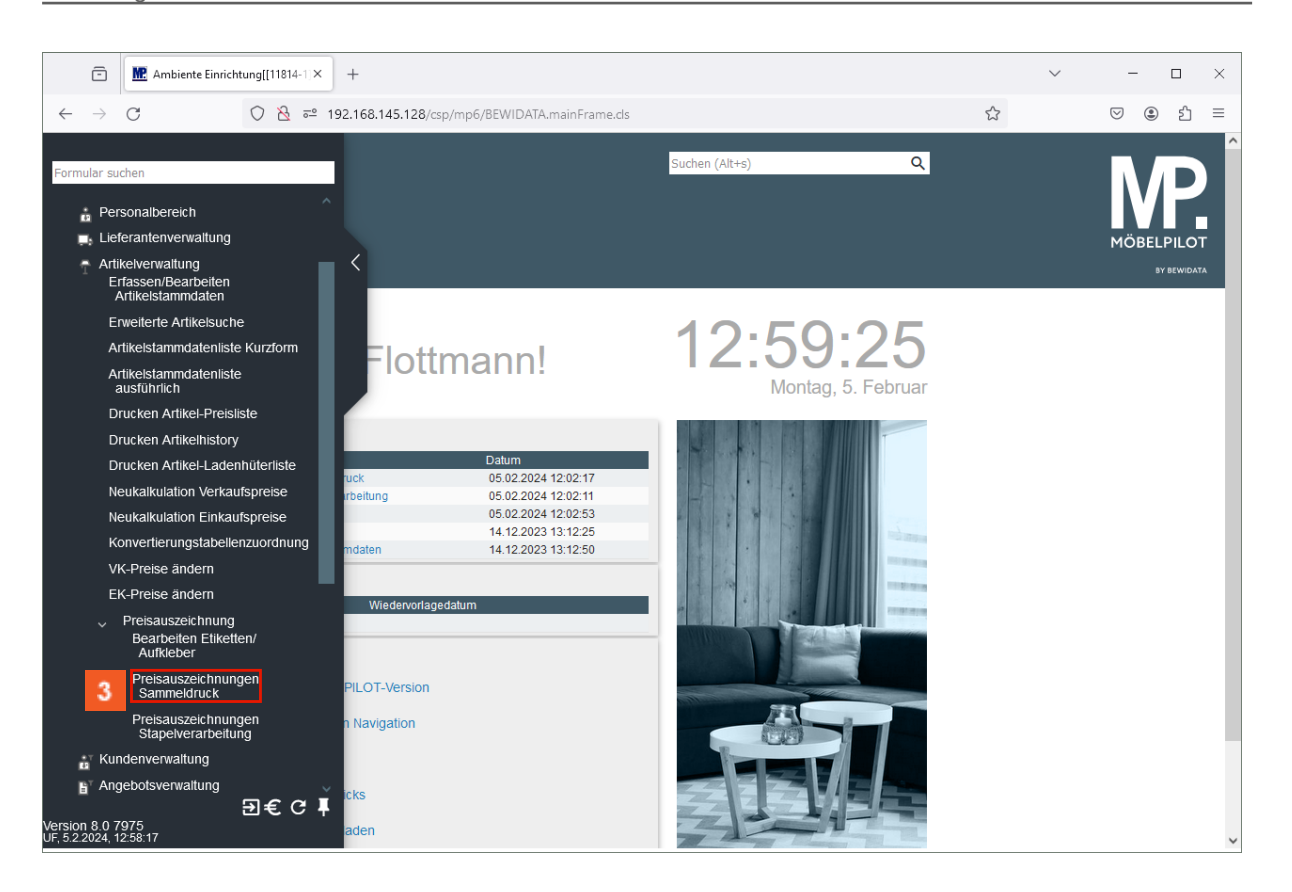

<sup>3</sup> Klicken Sie auf den Hyperlink **Preisauszeichnungen Sammeldruck**.

### Formularansicht

| Preisauszeichnungen                | Sammeldruck                 | Uli Flott | mann Suchen                       | (Alt+s)                      | Q |
|------------------------------------|-----------------------------|-----------|-----------------------------------|------------------------------|---|
| √ ♡ ←, ?                           | •                           |           |                                   |                              |   |
| >                                  |                             |           |                                   |                              |   |
|                                    |                             |           | Anzahl je Lagerbestand            |                              |   |
| Anzahl für Lagerbestand            |                             | 1         | Modus für Lagerbestand            | 3 - Anzahl nach Vorgabe, wen | ~ |
|                                    |                             |           | Bestandsbezogene Informat         | ion                          |   |
|                                    |                             |           | Nicht gedruckte Lagerreserver     | rierungen                    |   |
| Anzahl                             |                             |           |                                   |                              | 1 |
| Daten nur für externe Anwendunge   | en oder Stapel bereitstelle | n         |                                   |                              | ~ |
| Preisauszeichnung                  |                             |           | A6 Messe einzel - Standard Preisa | uszeichnung                  | ~ |
| Artikel von                        |                             |           | ۹                                 |                              |   |
| Artikel bis                        |                             |           | Q                                 |                              |   |
| von Lieferantennummer              |                             |           | a                                 |                              |   |
| bis Lieferantennummer              |                             |           | a                                 |                              |   |
| Artikel nicht berücksichtigen, die |                             |           |                                   |                              | ~ |
| > Für Lagerbestand                 |                             |           |                                   |                              | _ |
| Filiale                            |                             |           | 2 - Möbel                         |                              | ~ |
| Von Lagerplatz                     |                             |           |                                   |                              | ~ |
| Bis Lagerplatz                     |                             |           |                                   |                              | ~ |
| Von Datum                          |                             |           |                                   |                              |   |
| Bis Datum                          |                             |           |                                   |                              |   |
| > Preisänderung                    |                             |           |                                   |                              | _ |
| Von Datum                          |                             |           | Bis Datum                         |                              |   |
| Preiskennzeichen                   | Nicht ausgewählt            | ^         | Preis                             | Nicht ausgewählt             | ^ |
|                                    | 0 -                         |           |                                   | 0 - Standardpeis             |   |
|                                    | 1 - Servicepreis            | ~         |                                   | 1 - Verkaufspreis 1          | Y |

### Formularaufbau

#### **Die Felder**

| Feldbezeichnung                                                   | Bedeutung / Funktion                                                                                                    |
|-------------------------------------------------------------------|----------------------------------------------------------------------------------------------------|
| Anzahl je Lagerbestand                                            | Wird diese Vorgabe aktiviert, dann produziert MÖBELPILOT, unter<br>Berücksichtigung ggf. gesetzter, weiterer Selektionsvorgaben, die<br>Preisetiketten in der Anzahl des Lagerbestandes. Beispiel: Es wird eine<br>Artikelnummer vorgegeben, die Vorgabe <i>Anzahl je Lagerbestand</i> ist<br>aktiviert, es wurde keine Filiale ausgewählt, die Anzahl für den<br>Lagerbestand ist mit 1 vorgegeben, es ist kein Modus für den<br>Lagerbestand festgelegt. Der Artikel ist 1 x im Verkauf und 3 x im Lager.<br>Produziert werden 4 Preisetiketten. |
| Anzahl für<br>Lagerbestand                                        | Wird das obige Beispiel herangezogen und ggf. hier die Vorgabe 2<br>eingepflegt, dann werden 8 Etiketten gedruckt.                                                                                                    |
| Modus für<br>Lagerbestand                                         | Dieses Feld ist nur aktiv, wenn zuvor die Vorgabe Anzahl je Lagerbestand<br>angehakt wurde. In diesem Auswahlfeld können Sie weiteren Einfluss auf<br>die Druckausgabe nehmen. Zur Auswahl stehen die Optionen:<br>- keine Vorgabe (es greifen die Vorgaben aus den obigen Feldern)<br>- 1 - Anzahl pro Stück<br>- 2 - Anzahl pro Wareneingang<br>- 3 - Anzahl nach Vorgabe, wenn Bestand vorhanden<br>- 4 - Anzahl pro Filiale/Lagerplatz                                                                                                    |
| Bestandsbezogene<br>Information                                   | Die Vorgabe ist nur aktiv, wenn zuvor das Feld <i>Anzahl je Lagerbestand</i><br>aktiviert wurde. Die bestandsbezogenen Texte, Filiale, Lagerplatz,<br>Wareneingangs-Datum und Lagerplatzhinweis, werden <u>nur</u> auf Etiketten<br>gedruckt, die entsprechend definiert wurden. Näheres hierzu erfahren Sie<br>über unseren Support.                                                                                                    |
| Nicht gedruckte<br>Lagerreservierungen                            | Die Vorgabe ist nur aktiv, wenn zuvor das Feld <i>Anzahl je Lagerbestand</i><br>aktiviert wurde. Ein Klick auf das Kontrollkästchen aktiviert zugleich das<br>vorausgegangene Kontrollkästchen. Neben den bestandsbezogenen Texten<br>werden auf das Etikett dann noch zusätzlich Informationen zur<br>Reservierung, wie der Kundenname und der letzte Reservierungstag,<br>gedruckt. Auch für diese Funktion muss ein entsprechendes Etikett definiert<br>werden.                                                                                 |
| Anzahl                                                            | Diese Vorgabe ist nur aktiv, wenn das Feld <i>Anzahl je Lagerbestand</i> <u>nicht</u><br>aktiviert wurde. Legen Sie hier z.B. fest, wieviel Etiketten Sie für einen<br>Artikel drucken wollen.                                                                                                    |
| Daten nur für externe<br>Anwendungen oder<br>Stapel bereitstellen | Wird diese Vorgabe aktiviert, werden die Daten in der Datenbank zur<br>Verfügung gestellt und können über eine Datenbankabfrage in anderen<br>Programmen weiterverwendet werden.                                                                                                    |
| Preisauszeichnungen                                               | Wird hier keine Auswahl getroffen, dann greift MÖBELPILOT auf die in den allgemeinen Ablaufparametern hinterlegte Vorgabe <i>Standard Preisauszeichnung</i> zurück.                                                                                                    |
| Artikel von / bis                                                 | Wollen Sie einen bestimmten Artikel oder eine Artikelgruppe auszeichnen,<br>dann pflegen Sie bitte hier die entsprechende(n) Vorgabe(n) ein.                                                                                                    |
| Von / Bis<br>Lieferantennummer                                    | Wollen Sie beispielsweise den Warenbestand eines Lieferanten<br>auszeichnen, der zu einem bestimmten Termin in den Bestand genommen<br>wurde, dann grenzen Sie bitte hier, sowie in den Feldern V <i>on - Bis Datum,</i><br>Ihre Selektion ein.                                                                                                    |
| Artikel nicht<br>berücksichtigen die                              | Mit Hilfe der hier hinterlegten Auswahl nehmen Sie weiteren Einfluss auf<br>den Etikettendruck. Sie können Artikel vom Ausdruck ausschließen, wenn<br>diese<br>-1 als Unterartikel gekennzeichnet sind<br>-2 als Zusatzartikel erfasst wurden                                                                                                    |

|                      | oder - 3 als Unter- oder Zusatzartikel erfasst wurden.                                                                                                    |
|----------------------|----------------------------------------------------------------------------------------------------|
| Filiale              | Wollen Sie Artikel auszeichnen, die in einer bestimmten Filiale stehen, dann schränken Sie hier Ihre Selektion weiter ein.                                                                                      |
| Von / Bis Lagerplatz | Sollen nur Artikel berücksichtigt werden, die einem bestimmten Lagerplatz zugewiesen wurden, dann können Sie das hier entsprechend auswählen.                                                                   |
| Von / Bis Datum      | Diese Selektionsvorgabe bezieht sich auf das Wareneingangsdatum.                                                                                                    |
| Von / Bis Datum      | Sollen Preisetiketten für Artikel gedruckt werden, bei denen<br>Sie beispielsweise an einem bestimmten Tag eine Preisänderung<br>vorgenommen haben, dann pflegen Sie bitte hier das entsprechende Datum<br>ein. |
| Preiskennzeichen     | Dies ist ein Multi-Selektionsfeld. Wird hier eine Vorgabe gesetzt, dann<br>berücksichtigt das Programm nur die Artikel, bei denen im Stammdatensatz<br>das oder die selektierten Kennzeichen aktiviert wurden.  |
| Preis                | Dies ist ebenfalls ein Multi-Selektionsfeld. Selektierte Kennzeichen nehmen Einfluss auf den Etiketten-Ausdruck.                                                                                                |